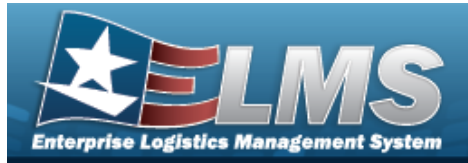

# **Help Reference Guide**

# Browse for a LIN/TAMCN

### **Overview**

The LIN/TAMCN Browse pop-up window allows searching for LIN/TAMCNs in the FEDLOG catalog.

## Navigation

ELMS Warehouse Module > *VARIOUS PROCEDURAL STEPS* >  $\square$  > LIN/TAMCN Browse pop-up window

### Procedures

#### Browse for a LIN/TAMCN

One or more of the Search Criteria fields can be entered to isolate the results. By default, all

results are displayed. Selecting at any point of this procedure returns all fields to the default "All" setting.

Selecting Cancel at any point of this procedure removes all revisions and closes the page. **Bold** numbered steps are required.

- 1. Select . The **LIN/TAMCN Browse** pop-up window appears.
- 2. In the Search Criteria box, narrow the results by entering one or more of the following optional fields.

| nstructions                  |     |          |                  |        |     | * |
|------------------------------|-----|----------|------------------|--------|-----|---|
| earch Criteria               |     |          |                  |        |     |   |
| i LIN/TAMCN<br>Size Category | All |          | i LIN/TAMCN Desc |        | All |   |
|                              | All |          | •                | •      |     |   |
|                              |     | Q Search | C Reset          | Cancel |     |   |

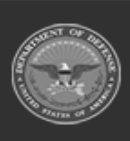

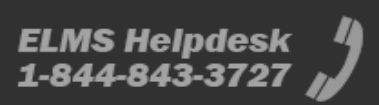

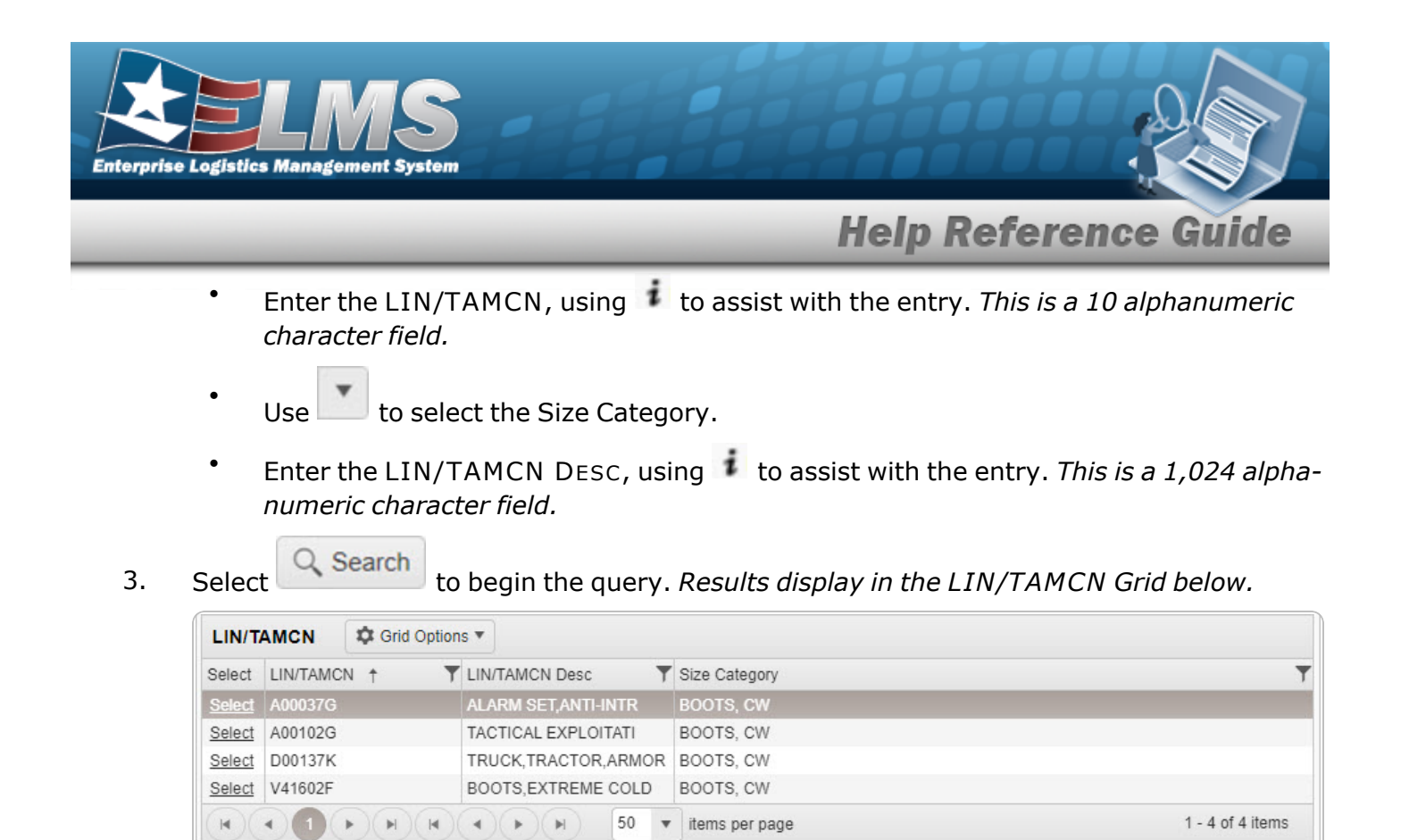

4. Choose the Select hyperlink next to the desired LIN/TAMCN. *The pop-up window closes and the selected LIN/TAMCN appears in the previous screen.* 

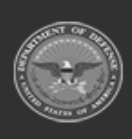

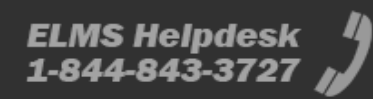